CMS system. User Guide to installation.

CMS is software that does allow you to view your CCTV using laptop or computer. Herewith is the guide to install the system.

- 1. Download the software by the given link.
- 2. Install (Run) the software.

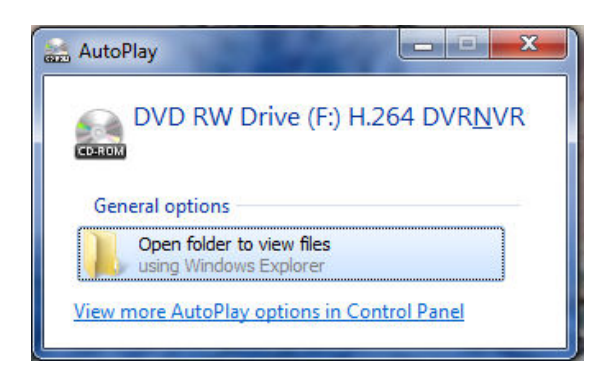

## 3. Follow this step by step instructions.

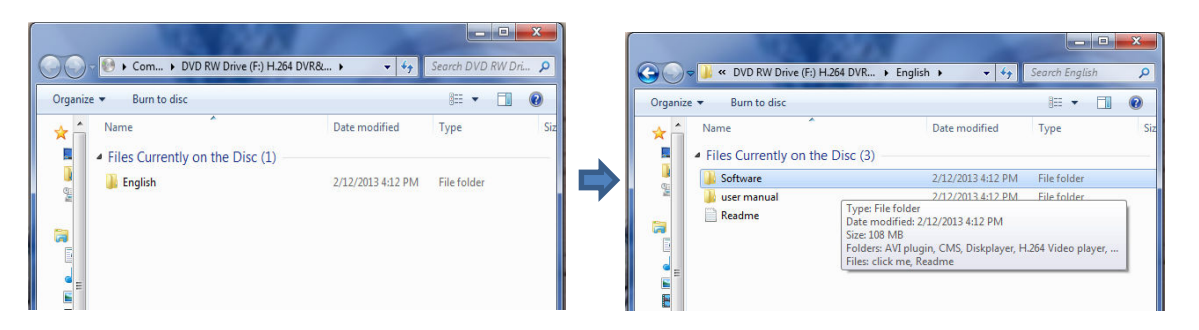

| 刘 🗢 📕 « English 🕨 Software 🕨     | <b>v</b> 4 <sub>7</sub> | Search Software | _ |
|----------------------------------|-------------------------|-----------------|---|
| Organize 👻 Burn to disc          |                         | 80 - 🗂          |   |
| A Name                           | Date modified           | Туре            |   |
| Files Currently on the Disc (18) |                         |                 |   |
| 💄 🔋 🔑 AVI plugin                 | 2/12/2013 4:12 PM       | File folder     |   |
| CMS                              | 2/12/2013 4:12 PM       | File folder     |   |
| Diskplayer                       | 2/12/2013 4:12 PM       | File folder     |   |
| H.264 Video player               | 2/12/2013 4:12 PM       | File folder     |   |
| H264Play                         | 2/12/2013 4:12 PM       | File folder     |   |
| 🧧 📰 🛛 👪 Hard disk player         | 2/12/2013 4:12 PM       | File folder     |   |
| 🚆 🛛 👪 IE plugin                  | 2/12/2013 4:12 PM       | File folder     |   |
| E IEActive                       | 2/12/2013 4:12 PM       | File folder     |   |
| 🔹 📕 Language                     | 2/12/2013 4:12 PM       | File folder     |   |
| MediaPlay plugin                 | 2/12/2013 4:12 PM       | File folder     |   |
| Mobile Monitor                   | 2/12/2013 4:12 PM       | File folder     |   |
| NetSDK                           | 2/12/2013 4:12 PM       | File folder     |   |
| Player                           | 2/12/2013 4:12 PM       | File folder     |   |
| C Upgrade                        | 2/12/2013 4:12 PM       | File folder     |   |
| 🚽 🛯 📕 Upgrade tool               | 2/12/2013 4:12 PM       | File folder     |   |
|                                  |                         |                 |   |

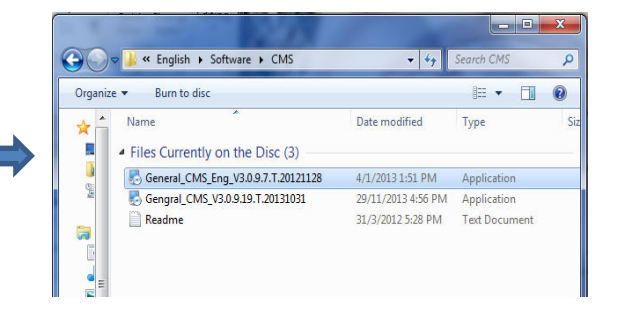

4. Click (Next) to continue as the picture shown below.

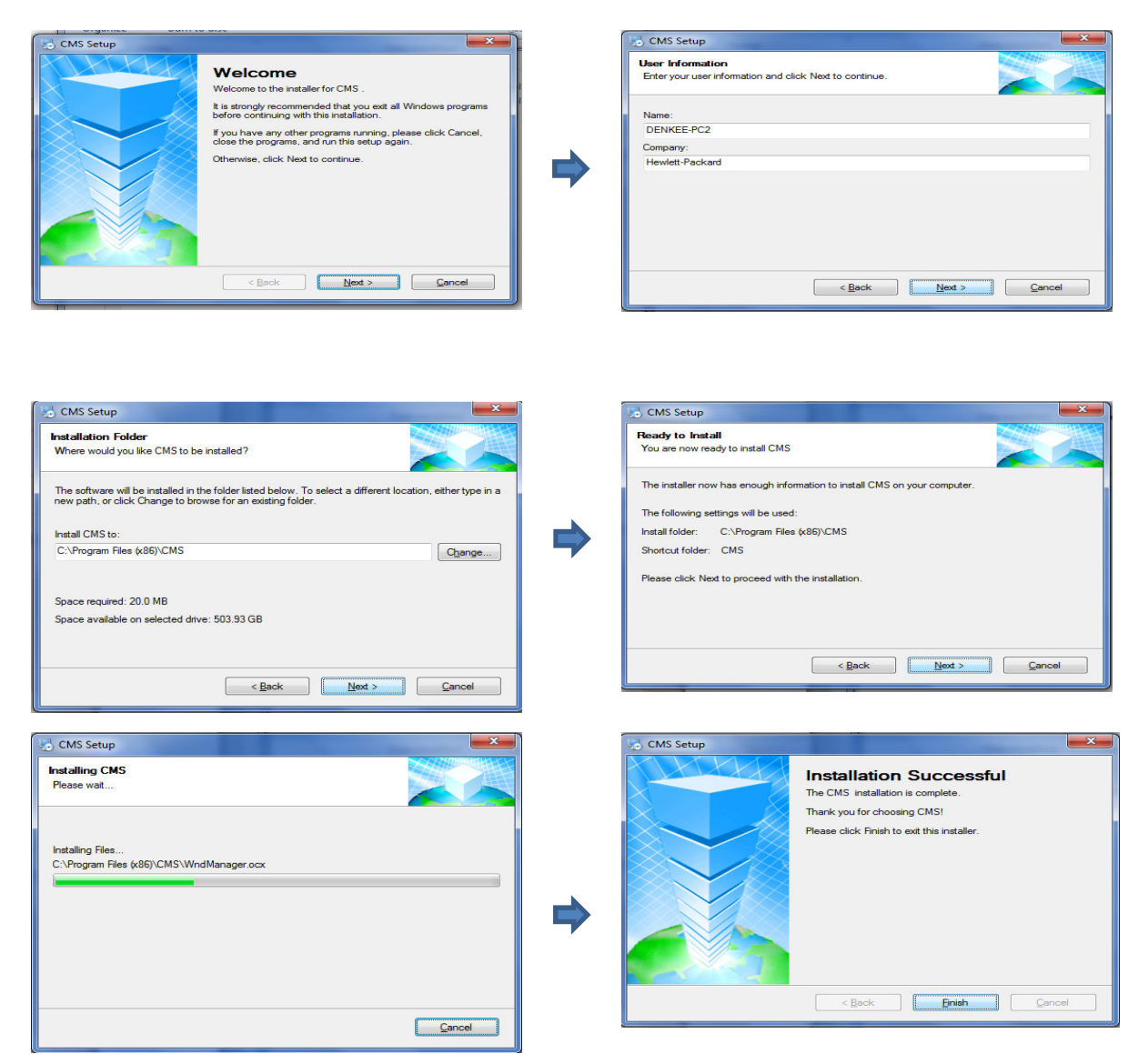

5. The shortcut will appear at the desktop.

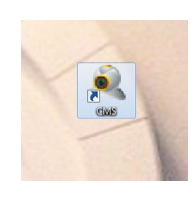

| 2222222       |  |
|---------------|--|
| Português(BR) |  |
| English       |  |
| Französisch   |  |
| DEUTSCHER     |  |
| e/////        |  |
| Hebrew        |  |
| hunganan      |  |

6. The login "username" and "password" will be the password as set at the DVR.

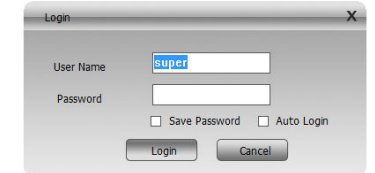

7. Entering the CMS system.

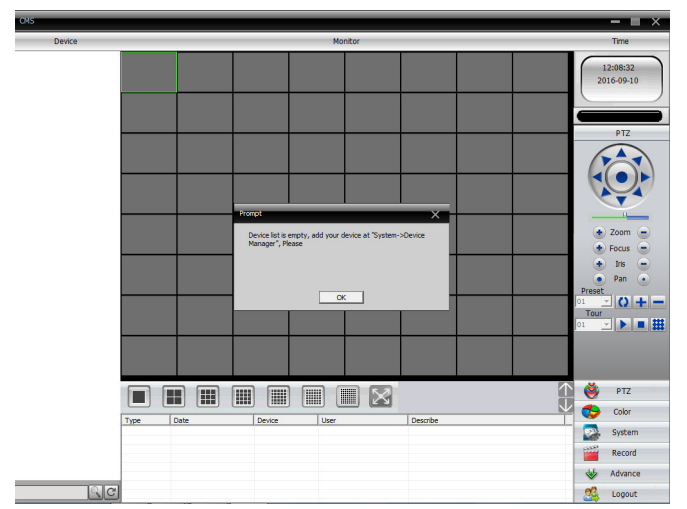

8. Click system to add the DVR.

9. Click the Device Manager

– = ×

Time 12:09:20 2016-09-10

System

Local Config

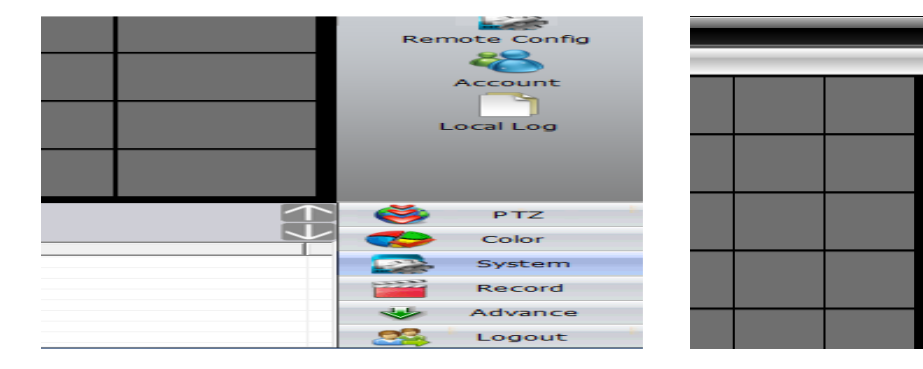

10. Create new zone list to add the device.

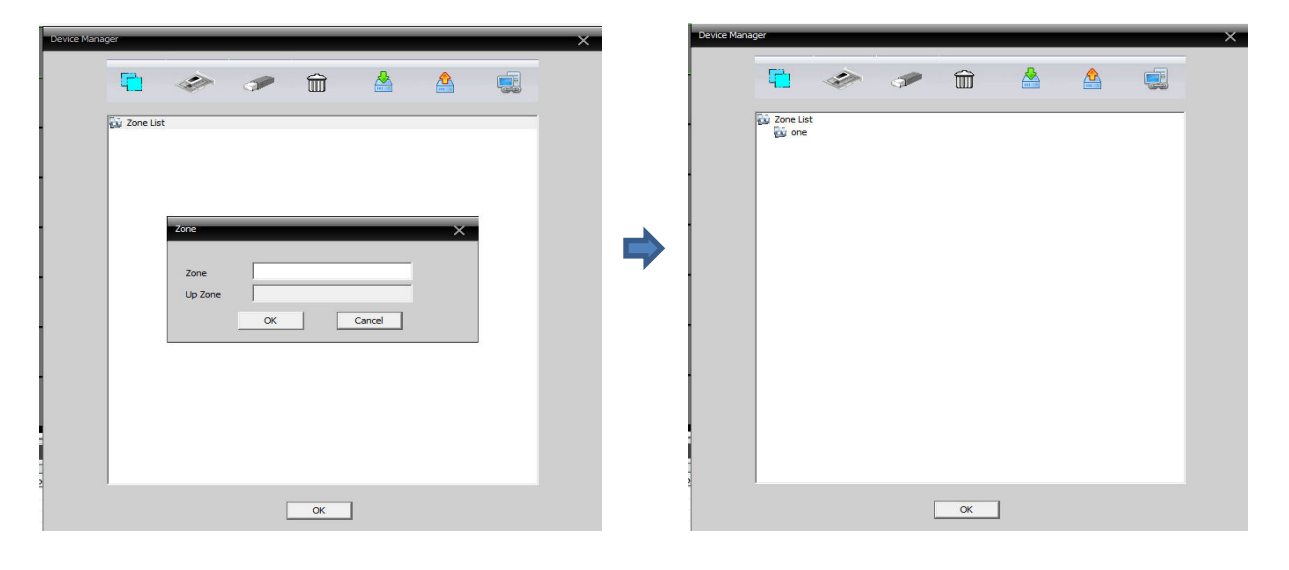

11. Add the device as shown below.

| e Manager |           |         | _    |   |  |  |
|-----------|-----------|---------|------|---|--|--|
|           | Zone List | ADD DEV | лсе_ | Î |  |  |
|           |           |         |      |   |  |  |
|           |           |         |      |   |  |  |
|           |           |         |      |   |  |  |
|           |           |         |      |   |  |  |
|           |           |         |      |   |  |  |

12. Click the IP Search to find your DVR IP

13. Click at the Ip Adress that shown. This Ip address is the DVR Ip address in which if you have more than one DVR, same goes to the Ip adress that shown.

| NO.      | IP Address                        | Port           | MAC                                    |
|----------|-----------------------------------|----------------|----------------------------------------|
| 1        | 192.168.1.10                      | 34567          | 00:12:15:51:32:a7                      |
| 2<br>3   | 192.168.1.20<br>192.168.1.116     | 34567<br>34567 | 00:12:15:51:52:10<br>00:12:13:07:1e:7a |
| Device M | IP Search                         | Add Device     | EditDevice                             |
| LoginTy  | pe   ✓ IP Address ess 192 . 168 . | Domain .       | ARSP Cloud                             |
| Port     | 34567                             |                |                                        |
| User Na  | ime admin                         | Password       |                                        |
| Zone     | one                               |                |                                        |
| Vendor   | H264DVR                           | -              |                                        |
|          | C                                 | K Can          | cel                                    |

14. After adding the IP. Double click at the Device name to add the device

| Device Manager | × | Device Manager                             | × |
|----------------|---|--------------------------------------------|---|
| 🖺 🧇 🥕 🏦 🛓 🌉    |   | 🔁 🧇 🔊 🛍 🛓 👰                                |   |
| 2 Zone List    |   | (j) Zone List<br>j) one<br>∭ 1921 165.1.10 |   |
|                |   |                                            |   |
|                |   |                                            |   |
|                |   |                                            |   |
|                |   |                                            |   |
|                |   |                                            |   |
| OX             |   | x                                          |   |

15. The device name will appear such as shown below.

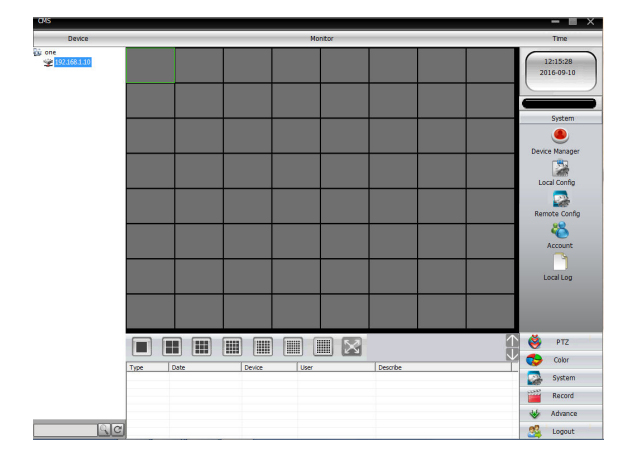

16. To make the camera visible, Click at the black empty box and select the camera one by one. To change the view to (1/4/8/16/) can be choose at the bottom .

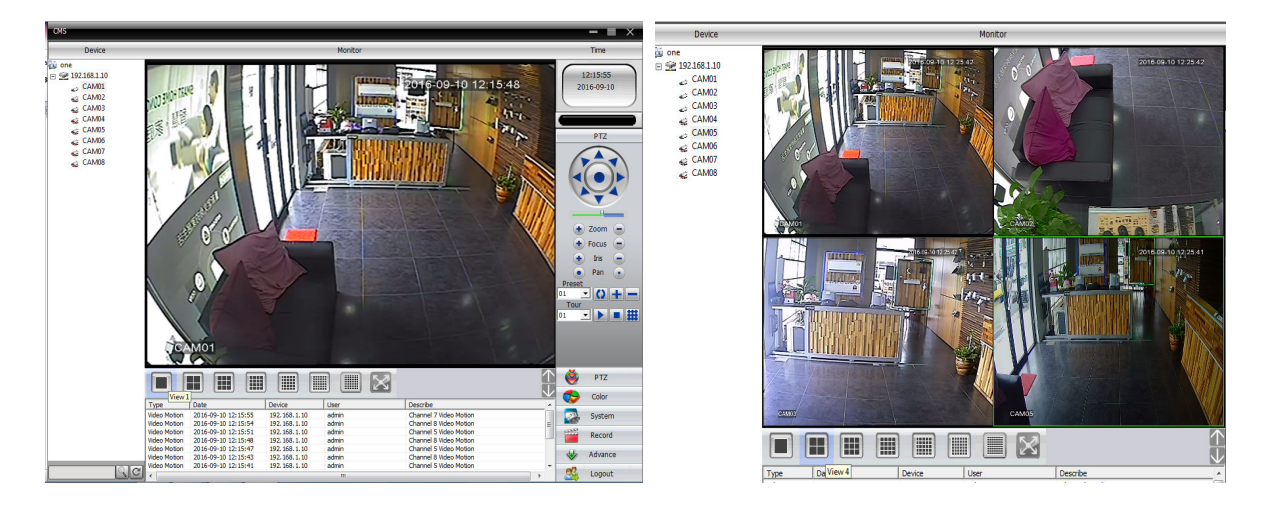